## 京内企业需知

为强化进口冷链食品疫情防控工作,自2022年4月1日起进口 冷链食品运输车辆进京需通过"北京冷链"平台预约,持承运码方可 由进京检查站进京。

进京预约流程:企业需要先维护商品信息与批次信息,再由进京 第一站站点管理员创建预约进京信息,并将预约批次运输信息推送至 承运方,由承运方发起进京预约申请。

注册账号、维护商品信息与批次信息操作请参考附件。

一、预约进京入库

添加完商品及商品批次后,进京第一站站点管理员需要创建批次 运输信息。

首先您需要联系承运方提供已在"北京市冷链食品追溯平台"认 证过的企业统一社会信用代码或个人身份证号码。如该承运方还未进 行注册,将无法发起进京预约申请。

进京预约入库操作如下:

第一步:点击"商品/批次管理"模块下的"预约进京入库"

第二步:点击"预约进京入库"

| BB PODD/342/A BAB                               | 批次質別 | 1 > 批次运输列 | (法       |              |          |                   |                         |         | 2    | 占击 "湯    | 动批次运输        |
|-------------------------------------------------|------|-----------|----------|--------------|----------|-------------------|-------------------------|---------|------|----------|--------------|
| 商品列表                                            | 能次刊  | ÷:        |          | 车牌号:         |          | 0 764 D BR        | 履开 ~                    |         |      | [        | + staticture |
| 批次列表                                            |      | 状态        | 批次号      | 商品名称         | 运输重量(千克) | 承运单位名称/承运个人<br>姓名 | 承运单位社会信用代码/<br>承运个人身份证号 | 车牌号     | 司机姓名 | 进京检      | 操作           |
| <sup>库存列表</sup><br>1、点击"预约进京入库                  | 1    | 测试入明      | 20220318 | 乌拉圭牛肉        | 100      | 北京市海华物质有限公司       | 91120116666113318H      | 京A68688 | 王佳   | 应寺综      | 501 899      |
| 發的进家入库                                          | 2    | 动进来       | 20220318 | 乌拉圭牛肉        | 200      | 北东五环顺通供应销售…       | 91110115802867765M      | 示N6VW74 | 张杨   | 应寺综      | 3444 ( 1016  |
| 11 站点管理<br>···································· | 3    | 测试入图      | 20220310 | 御城三文魚魚<br>約  | 84       | 北京市海华物流有限公司       | 91120116666113318H      | 奈Q2Y075 | 王国丰  | 应寺综      | 394.000      |
| 朝 货单管理 ~                                        | 4    | 不予通过 ●    | 20220207 | 阿根廷牛榆        | 120      | 北京市海华物质有限公司       | 91120116666113318H      | 津A12636 | 陈华   | 应寺纬      | 1215 2019    |
| 11 消息通知                                         | 5    | 不予通过 🛛    | 20220309 | 厄瓜多尔白虾       | 100      | 北京市海华物流有限公司       | 91120116666113318H      | 津A12636 | 蘇聯   | 应寺综      | 1011 1011    |
|                                                 | 6    | 测试入限      | 20220311 | 厄瓜多尔帝王<br>整  | 1000     | 北京五环酸潘供应链营        | 91110115802867765M      | 京AS0185 | 被永泉  | 应寺纬      | 1011 801     |
|                                                 | 7    | 時退来       | 20220301 | 加拿大精品網<br>鱼条 | 50       | 北京市海华物造有限公司       | 91120116666113318H      | 津田43032 | 刘明柱  | 牛牧屯<br>站 | 1011         |
|                                                 |      |           |          | HERT=文色色     |          |                   |                         |         |      | 4.904    |              |
|                                                 |      |           |          |              |          |                   |                         |         |      |          |              |
|                                                 |      |           |          | 14           |          |                   |                         |         |      |          |              |

第三步:选择承运方式(可选择企业承运或者个人承运)

第四步:填写承运信息、批次信息(选择企业承运,需要输入承运单位统一社会信用代码,系统自动匹配承运单位名称;选择个人承运,需要输入承运人身份证号码,系统自动匹配承运人姓名)

第五步: 点击"添加关联"

第六步:点击"提交",将批次信息推送至指定的承运方。

| III 2010 ALL MARCH |               |                |         | 2022-03-25 核酮检测员觉谱钮 |                |
|--------------------|---------------|----------------|---------|---------------------|----------------|
| es Monthickers     | 批次賞理 > 批次运输列表 | > 添加批次运输       |         |                     |                |
| 商品列表               | 承运信息          | 3、选择承运方        |         |                     |                |
| 批次列表               | *承运单位社会信用代码:  | 0/18 Q         | * 承运单位名 | k:                  |                |
| 库存列表               | 4、填3<br>关联批次  | 写承运信息、批次信息     |         |                     |                |
| 预约进京入库             | * 商品名称:       | INGAMISERINI V | * 批次    | 9: WAAR75           |                |
| 11 站点管理            | - 20.56 m R.  |                |         |                     |                |
| 11 货单管理            |               |                |         |                     | 5、点击"添加关目      |
| 11 (KANK)          |               |                |         |                     | 62 (Electrical |
|                    | # 商品名称        | 商品编码           | 批次号     | 运输重量 (干克)           | 操作             |
|                    |               |                | 智无政惩    |                     |                |
|                    |               |                |         |                     | 6、 点击 优交       |
|                    |               |                |         |                     | V SEX          |
|                    |               |                |         |                     |                |
|                    |               |                |         |                     |                |
|                    |               |                |         |                     |                |
|                    |               |                |         |                     |                |
|                    |               | 18             |         |                     |                |
|                    |               |                |         |                     |                |
|                    |               |                |         |                     |                |

注意:

- 承运方提起进京预约申请后,您需要提醒承运方入京前携带纸质 承运码、并按商品批次数量打印并携带相同份数的核酸检测报告 与消毒证明材料。
- 进京前如信息变更,请及时更新进京预约信息,避免无法进京。 (承运方还未提起进京预约申请前,您可对批次信息进行修改、 删除;进京预约申请提交后如需修改,您需联系承运方解除批次 关联,才可进行修改、删除;进京后所有信息均不可修改、删除。)
   预约进京时间自 2022 年 4 月 1 日 0 时开始。

附件:

一、注册账号

当您首次使用"北京冷链"平台时需先进行账号注册,录入企业 资质信息。

账号注册方式如下:

输入平台 PC 端网址: https://sp.scjgj.beijing.gov.cn/cctp。可使用 谷歌浏览器(Chrome)、火狐浏览器(Firefox)、微软 Edge 浏览器、360 浏 览器极速模式任一浏览器。

|  |       | 用户登录                                             |       |  |  |
|--|-------|--------------------------------------------------|-------|--|--|
|  | * 用户名 |                                                  |       |  |  |
|  | * 密码  |                                                  |       |  |  |
|  | * 脸证码 |                                                  | WUFNE |  |  |
|  |       | <sup>登录</sup><br>1、点击"注册"                        |       |  |  |
|  |       |                                                  |       |  |  |
|  |       | CopyRight © 东ICP器20021000号<br>服务担选: 400-099-3556 | -2    |  |  |
|  |       |                                                  |       |  |  |
|  |       |                                                  |       |  |  |
|  | 10    |                                                  |       |  |  |

第一步:点击页面中的"注册"按钮

第二步:选择您为企业注册还是个人注册(目前个人注册仅支持 注册为承运单位)

第三步:填写注册信息

第四步:点击"立即注册"

第五步:账号注册完成后,即可点击"登录",登录平台

| 2228     | ①<br>编写注册信息 |                                     |  |
|----------|-------------|-------------------------------------|--|
| 个人注册     | 3, 1        | 编写注册信息                              |  |
| 2、选择注册类型 | 用户名         | Ball States and All States and Ball |  |
|          | 设置完料        | 生现的成为6211年2月的社会成于和1人为与主动            |  |
|          | 朝以出知        | anapasai, x ma                      |  |
|          | MALENS      | 003120                              |  |
|          |             | - 2000 A                            |  |
|          |             |                                     |  |
|          |             |                                     |  |
|          |             |                                     |  |
|          |             |                                     |  |
|          |             |                                     |  |
|          |             |                                     |  |
|          |             |                                     |  |
|          |             |                                     |  |
|          |             |                                     |  |

二、资质认证

登录平台后首先需要对企业资质进行认证审核。 认证方式如下:

第一步:点击"资质认证"模块下的"认证信息"

第二步:填写企业资质信息(许可证图片、营业执照图片需要清晰、无遮挡。图片格式可以为 jpg、png、bmp、jpeg,文件大小需要小于10M)

第三步:点击"提交认证",**等待监管部门审核通过后**才可维护 商品、批次信息。

| Pathenet an    |                                                                                       |        |             |         |                |
|----------------|---------------------------------------------------------------------------------------|--------|-------------|---------|----------------|
| 1、点击"认证信息"企业资质 | 2、填写认证信息                                                                              |        |             |         |                |
| * 企业资源:        | 近日有                                                                                   |        | * 企业名称:     | .WMA    | 0/64           |
| 。晚一社会信用代码:     | 网络人动一社会信用切碎                                                                           | 0/18   | * 宿市:       | 可用来     |                |
| * (t)@:        | Alter                                                                                 |        | ' sizmat:   | WBA     | 0/255          |
| * 联系人:         | 9790.X.                                                                               |        | • 联系电话:     | 9798.X. | 0/11           |
| "但在范围:         | <ul> <li>2014@4505050478</li> <li>2014@4505050478</li> <li>2014@4505050478</li> </ul> | 日口中國會計 |             |         |                |
| Ak-starsami    |                                                                                       |        | · Tilianii: | +       |                |
|                |                                                                                       |        |             |         | 3、点击"提交认证"<br> |
|                |                                                                                       |        |             |         |                |
|                |                                                                                       |        |             |         |                |
|                | 111                                                                                   |        |             |         |                |
|                |                                                                                       |        |             |         |                |

三、添加商品

京内企业用户可以通过以下两种方式添加商品。

方式一:

第一步:点击"商品/批次管理"模块下的"添加商品",

第二步:填写商品信息。(如果商品有符合 GS1 标准的 13 位或 14 位 GTIN 编码,请填写 GTIN 编码(13 位 GTIN 编码需要在编码前补 "0",补足 14 位数字);对于没有 GTIN 编码的商品,请点击【一键 生成】按钮,系统将自动生成 14 位商品编码。如果企业内部对商品 有统一的编码规范,可以在"内部商品编码"中填写内部编码。)

第三步:点击"提交"

| THE AND ADDRESS OF |             | 2022-03-25 核酸检测导觉通知            |                |          |
|--------------------|-------------|--------------------------------|----------------|----------|
| 1、点击"添加商品"         | 高品質理 > 添加商品 | and a second statements        |                |          |
| 添加商品               | 基础信息        | 2、填写商品信息                       |                |          |
| 商品列表               | * 商品编码:     | 而后期的(GS19969),不过14位增长的资料0 0/14 | *最否进口: 💿 🕱 🔿 否 |          |
| 批次刑责               | * 嘉品类别:     |                                | *商品名称: 南京人市品名称 | 0/120    |
| 库存列表               | 内部降品编码:     | INEX.132962485 0/120           | *存储方式: 调酒得存储方式 |          |
| 预约进京入库             | * 是否成品:     | ○ 盘 ○ 査                        |                |          |
| II MATE            |             |                                |                | 3、点击"提交" |
| II 货币管理            |             |                                |                |          |
|                    |             |                                |                |          |
| 11 核酸伦别与反前接种       |             |                                |                |          |
|                    |             |                                |                |          |
|                    |             |                                |                |          |
|                    |             |                                |                |          |
|                    |             |                                |                |          |
|                    |             |                                |                |          |
|                    |             |                                |                |          |

方式二:

第一步:点击"商品/批次管理"模块下的"商品列表",

第二步:点击右上角的【商品模板下载】下载导入模板,

第三步:填写商品信息

第四步:点击"商品导入"按钮批量导入商品。

| II 商品/批次管理 ^                                 | 3-25 8 | 8酸检测异常通知<br>2010年1月1日          |                |         |           |               |                 |
|----------------------------------------------|--------|--------------------------------|----------------|---------|-----------|---------------|-----------------|
| <sup>添加商品</sup><br>1、点击"商品                   | 列表     | a mainter<br>例: 向正主回 ~ 商品名称: [ | 100A.94258     | na o Ma |           | ± 8698 ± 8692 | D ROBETS        |
| 商品列表                                         | *      | 商品名称                           | 商品编码           | 商品类别    | 内部商品编码    | 存储方式          | 操作              |
| 批次列表                                         | 1      | 安佳奶油                           | 20000023000087 | 冷冻乳刷品   |           | 冷冻            | 800 (51)(2.)    |
| 库存列表                                         | 2      | 乌拉重牛肉                          | 20000023000086 | 冷碛窗肉    |           | 冷冻            | ENDA SKALAKO    |
| 预约进京入库                                       | 3      | 建南红虾                           | 20000023000022 | 冷磁水产品   | 20220301  | 10万           | BUR SKARES      |
| II 站点管理                                      | 4      | 厄瓜多尔帝王號                        | 20000023000021 | 冷链水产品   | 25963145  | 冷冻            | BITO INALIZ     |
| 11 伤单管理 ···································· | 5      | 而无多尔白虾                         | 20000023000020 | 冷继水产品   | 20114698  | 冷冻            | 800 (Salda)     |
| 註 企业信息 ~                                     | 6      | 挪威精色块                          | 20000023000019 | 冷雄畜肉    | 20112341  | 冷冻            | 804 (E.510)/    |
| Ⅲ 消息通知 ~                                     | 7      | 阿根廷牛肚                          | 20000023000018 | 冷碛高肉    | 201145221 | 冷冻            | 8170 IS 31752.2 |
| # 核酸检测与反前接种 ~                                | 8      | 阿根廷小把牛                         | 20000023000017 | 冷链套内    | 20220311  | 1075          | Bille (Shitle)  |
| C In 1 Service Addressing States             | 9      | 新西兰小玉羊                         | 20000023000016 | 冷砾窗内    | 20220316  | 冷冻            | Bille IESSER    |
|                                              |        | ţ                              |                |         |           |               |                 |

四、添加批次

京内企业可以为下属进京第一站冷库添加商品批次,进京第一站 冷库也可自行添加商品批次。可通过以下两种方式添加批次。 方式一:

第一步:点击"商品/批次管理"模块下的"商品列表" 第二步:选择需要添加批次的商品,点击"添加批次"

| 11 高日·西次常道 へ                                 |             | 2022                    | -03-25 核酸检测异常通知 |         |           |               |                      |
|----------------------------------------------|-------------|-------------------------|-----------------|---------|-----------|---------------|----------------------|
| and Price No. Anna                           | 商品館時        | ₹> 商品列表                 |                 |         |           |               |                      |
| <sup>添加商品</sup><br>1、点击"商品                   | 商品类型<br>列表" | 1: 「 商品支援 ~ 」 商品名称: [ ] |                 | SE C MM |           | 1 月回9出 土 月回9入 | D ROBETTE            |
| 商品列表                                         |             | 商品名称                    | 商品编码            | 商品类初    | 内部商品编码    | 存储方式 2 占丰     | 操作<br>"天雨和秋次"        |
| 批次列表                                         | 1           | 安佳奶油                    | 20000023000087  | 冷冻乳制品   |           | 冷冻            |                      |
| 库存列表                                         | 2           | 乌拉圭牛肉                   | 20000023000086  | 冷链窗内    |           | 冷冻            | NIN IRACEUX          |
| 预约进京入库                                       | 3           | ABATHATAN               | 20000023000022  | 冷镇水产品   | 20220301  | 冷冻            | BOR IENSE.           |
| II 站点管理 ~                                    | 4           | 但瓜多尔帝王號                 | 2000023000021   | 冷链水产品   | 25963145  | 冷冻            | ene išnika           |
| II 伤单管理 ···································· | 5           | 原瓜多尔日野                  | 20000023000020  | 冷顿水产品   | 20114698  | 诗陈            | BI9 (\$2)6.7         |
| 11 企业信息                                      | 6           | 挪威越鱼块                   | 2000023000019   | 冷ᅋ廣內    | 20112341  | 冷冻            | <b>BPP (\$1010.7</b> |
| 11 消息通知                                      | 7           | 阿根廷牛肚                   | 20000023000018  | 冷哑窗内    | 201145221 | 冷冻            | BIN IRACELO          |
| 11 核酸检测与疫苗接种 ···                             | 8           | 阿根廷小肥牛                  | 20000023000017  | 冷镇窗内    | 20220311  | 冷冻            | 800 IS 112.17        |
|                                              | 9           | 新西兰小派羊                  | 20000023000016  | 冷砾窗内    | 20220316  | 没冻            | -                    |
|                                              |             | 7                       |                 |         |           |               |                      |

第三步:填写批次信息。

- 生产日期:如果商品为原料,请填入原料的生产日期;如果商品 加工后的成品,请填入成品的生产加工日期。
- 批次号:批次号为 6-20 位,可以包含数字和字母,不可以包含
   特殊字符。根据企业实际业务情况,批次号可以为商品外包装上
   的批次码、商品的生产日期、进货入库日期、企业内部使用的批次编号。
- 商品重量:每个批次的商品重量应小于 500000 千克。
- 上游省市/地区:如果进口商品的入境口岸在北京,则上游省市请

选择北京。

- 证明编号、生产批号、入境日期、入境口岸、报检总重量、收货人、发货人请与实际入境货物检验检疫证明上信息保持一致。其中,报检总重量应小于 500000 千克。
- 检验检疫证明图片、报关单图片、核酸检测报告图片、消毒证明图片,需要清晰、无遮挡。可以上传图片或者 pdf 文档,图片文件格式可以为 jpg、png、bmp、jpeg,文件大小需要小于 10M。
   第四步:点击"提交"

| 1 本已出入世界 (       |            | 3、填写批次信息                 |       |           |                  |             |
|------------------|------------|--------------------------|-------|-----------|------------------|-------------|
| a many more as a | *生产批号:     | 1/HB                     |       | * 被检动重量:  | 101020388        | 千克          |
| 添加商品             |            |                          |       |           |                  |             |
| 商品利率             | *发货人:      | 等項可控給給給证明上的設置人信息         | 0/255 | "收货人:     | 調果写接触检查证明上的收益人的思 | 0/255       |
|                  | HS编码:      | MININGHI JUNYIN MALANANI |       |           |                  |             |
| 批次列表             |            |                          |       |           |                  |             |
| 库存列表             | *检验检疫证明图片: |                          |       | 通关单图片:    |                  |             |
|                  |            | +                        |       |           | +                |             |
| 预约进京入库           |            |                          |       |           |                  |             |
| 1 站在黄疸 ~         | 其他证明       |                          |       |           |                  |             |
| · 资单管理           | *核酸检测报告图片: |                          |       | * 阴毒证明图片: |                  |             |
| 企业信息             |            | +                        |       |           | +                |             |
|                  |            |                          |       |           |                  |             |
| * )AB 201        |            |                          |       |           |                  | 4、点击"提交"    |
| 核酸检测与疫苗接种        |            |                          |       |           |                  | 0 22 7 22 2 |
|                  |            |                          |       |           |                  |             |
|                  |            |                          |       |           |                  |             |
|                  |            |                          |       |           |                  |             |
|                  |            |                          |       |           |                  |             |
|                  |            | 100                      |       |           |                  |             |
|                  |            |                          |       |           |                  |             |
|                  |            |                          |       |           |                  |             |
|                  |            |                          |       |           |                  |             |

方式二:

第一步:点击"商品/批次管理"模块下的"批次列表"

第二步:点击右上角的【批次模板下载】下载导入模板

第三步:填写批次信息

第四步:点击"批次导入",批次导入后为锁定状态。您需要编 辑批次上传入境货物检验检疫证明图片、报关单图片、核酸检测报告

## 图片、消毒证明图片后才可解锁该批次。

| an were also also |             |           | 2022-03   | 2.25 核酸检测导带通知                  |             |              |                              |
|-------------------|-------------|-----------|-----------|--------------------------------|-------------|--------------|------------------------------|
| 篇 角品/批次直理         | 批次管理        | 里 〉 批次利表  | 2022-03   | - 6.9 Todaki taloh 44 49 20 XU |             |              |                              |
| 澤加商品              | 批次4         | #: #27398 | 商品名称: 商品名 | i: 商品编码:                       | 1.5196 Q 10 | C ##         | <b>親</b> 开 ~                 |
| 商品列表              | <b>加本</b> " |           |           |                                | 2.8         | 1.0981 ± 80X | D BACKBEFT                   |
| 1. Mill 10/4      | #           | 批次号       | 商品名称      | 商品编码                           | 総点          | 生产日期         | 10/15                        |
| <b>市</b> (外石)(由   | 1           | 23135240  | 安排奶油      | 20000023000087                 | 首站          | 2021-10-27   | <b>010 800 881.06</b> 682478 |
|                   | 2           | 23136706  | 安佳奶油      | 20000023000087                 | 首站          | 2021-10-27   | MIN 新加 新和二曲码 场签文件下段          |
| 预约进京入库            | 3           | 23136924  | 安住奶油      | 20000023000087                 | 首站          | 2021-12-24   | 编辑 影響 重要二申码 经签定件下数           |
| II KABU           | 4           | 23135854  | 安佳切油      | 20000023000087                 | 首站          | 2021-10-19   | 明晴 删除 医胃二麻药 经签定终于数           |
| 11 货单管理           | 5           | 20220318  | 乌拉圭牛肉     | 20000023000086                 | 首站          | 2022-03-08   | 编辑 劉操 義會二條詩 杨语文件下教           |
| II 企业信息 ~         | 6           | 20220316  | 新西兰小羔羊    | 20000023000016                 | 首站          | 2022-03-02   | 编辑 影响 雪爾二曲码 经营立性下收           |
| ■ 消息通知 ~ ~        | 7           | 20220103  | 挪威维急块     | 20000023000019                 | 首站          | 2022-01-04   | 编辑 副時 查察二曲码 经签定终下数           |
| 前 核酸检测与疫苗接种 ~     | 8           | 20220111  | 范瓜多尔白虾    | 20000023000020                 | 普站          | 2022-03-01   | 编辑 劉柳 查看二地码 经签文件下数           |
|                   |             |           |           |                                |             |              |                              |
|                   |             |           |           |                                |             |              |                              |
|                   |             |           |           |                                |             |              |                              |
|                   |             |           | -         |                                |             |              |                              |
|                   |             |           | 9.00      |                                |             |              |                              |
|                   |             |           |           |                                |             |              |                              |
|                   |             |           |           |                                |             |              |                              |